# **NAPLAN portal user manual**

For school principals and administrators March 2015

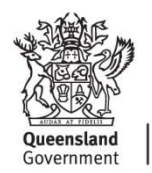

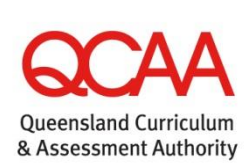

© The State of Queensland (Queensland Curriculum and Assessment Authority) 2015

Queensland Curriculum and Assessment Authority PO Box 307 Spring Hill QLD 4004 Australia 154 Melbourne Street, South Brisbane

 Phone:
 (07) 3864 0299

 Fax:
 (07) 3221 2553

 Email:
 office@qcaa.qld.edu.au

 Website:
 www.qcaa.qld.edu.au

# Contents

| Introduction                                                                                                    | 1                       |
|----------------------------------------------------------------------------------------------------|-------------------------|
| NAPLAN portal                                                                                                    | 1                       |
| Test administration login                                                                                                    | 2                       |
| Confirm or amend school details                                                                                                    | 3                       |
| Registering student details                                                                                                    | 4                       |
| Education Queensland schools                                                                                                    | 4                       |
| Catholic Education schools                                                                                                    | 4                       |
| Independent and Religious Institute schools<br>Preparing your CSV file<br>To save a file in CSV format using Excel<br>Uploading your student details<br>Explanation of student upload file codes | 4<br>5<br>6<br>6<br>8   |
| Registration process                                                                                                    | 11                      |
| Flowchart 1 — Independent and Religious Institute schools upload                                                                                                    | 11                      |
| Flowchart 2 — Education Queensland and Catholic Diocesan schools upload                                                                                                    | 12                      |
| Checking/altering individual student details — all schools                                                                                                    | 13                      |
| Viewing lists of student details                                                                                                    | 13                      |
| Altering student details                                                                                                    | 14                      |
| Deleting a student's record from the list                                                                                                    | 14                      |
| Adding details of a new student                                                                                                    | 15                      |
| Deleting class information                                                                                                    | 16                      |
| Confirming amendments                                                                                                    | 17                      |
| Application forms<br>Forms to be completed online<br>Forms for school use only                                                                                                    | . <b>18</b><br>19<br>19 |
| Acknowledging receipt of handbooks and materials                                                                                                    |                         |
| Handbook weblink                                                                                                    | 20                      |
| Test materials weblink                                                                                                    | 20                      |
| Report package weblink                                                                                                    | 20                      |
| Principal's declaration                                                                                                    |                         |
| School survey                                                                                                    |                         |
| Query results                                                                                                    |                         |
| Results login                                                                                                    | 23                      |
| More information                                                                                                    | 24                      |

# Introduction

This handbook explains how schools should use the NAPLAN portal on the Queensland Curriculum and Assessment Authority (QCAA) website.

The QCAA is the Test Administration Authority (TAA) responsible for administering, marking and reporting the National Assessment Program — Literacy and Numeracy (NAPLAN) tests in Queensland.

Schools are required to log in to the secure *Test administration login* page of the *NAPLAN portal* on a number of occasions before and after the administration of the tests to:

- check student information and/or upload student details (5 February-6 March).
- acknowledge receipt of NAPLAN materials delivered to the school.
- lodge applications for the following: tests in alternative formats and assistive technology or scribes for students with disability; variation to test dates (6 February–24 April).
- submit applications for any of the following: report queries, missing reports and additional copies of reports (27 July–18 September).
- complete the Principal's declaration and online School survey.

# **NAPLAN** portal

To access this page from the QCAA homepage www.qcaa.qld.edu.au select **NAPLAN portal** from the **Services online** menu on the right-hand side of the screen.

Alternatively, go online to https://naplan.qcaa.qld.edu.au/naplan/. This will take you directly to the *NAPLAN portal*.

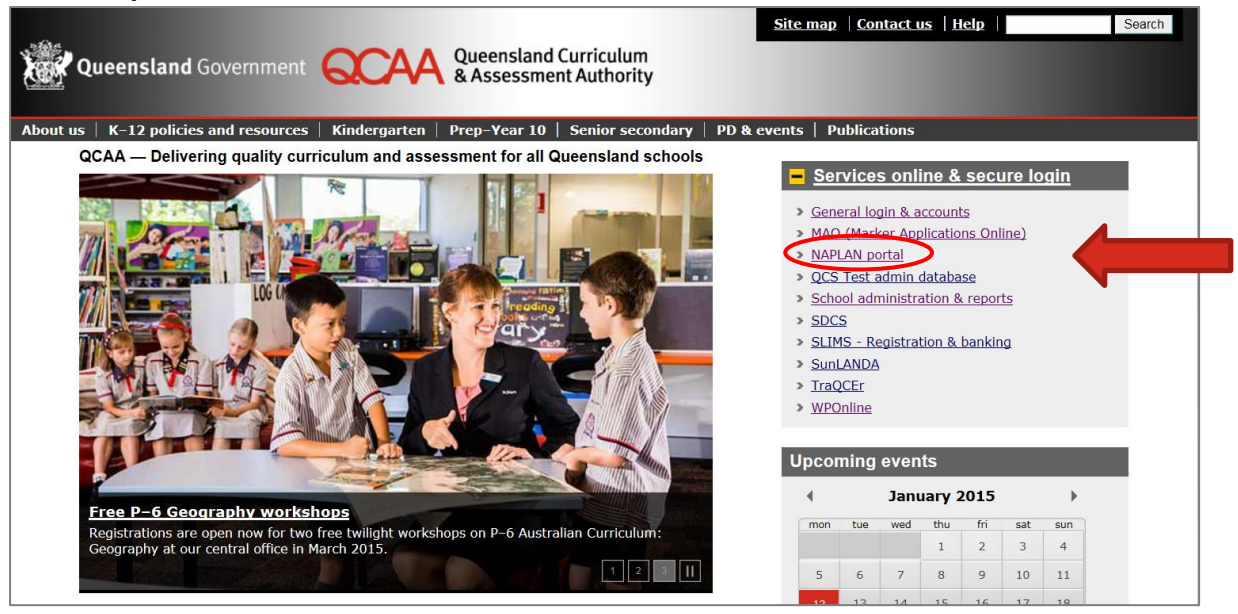

Open QCAA homepage and click Services Online then select NAPLAN portal.

# **Test administration login**

From the *NAPLAN portal* homepage, click on *Test administration login* (see below) and enter your school BIC and password.

| Queensland Gover                                                     | Home   Site map   Contact.us   Help   Search                                                                                                    |
|----------------------------------------------------------------------|----------------------------------------------------------------------------------------------------|
| NAPLAN Tasks                                                         | Home> NAPLAN Portal                                                                                                    |
| Test administration login                                            | Queensland Curriculum and Assessment Authority NAPLAN Portal                                                                                                    |
| Results login                                                        |                                                                                                    |
| NATIONAL NAPLAN WEDSITE<br>NAPLAN portal user manual (PDF,<br>820kB) | Test administration login<br>Scables schools to login to the Test administration website to upload/edit/verify student details and to access test<br>administration roms.                                          |
|                                                                      | <u>Results login</u><br>Enables schools to login to the QCAA secure site to download school and class reports for the National Assessment<br>Program: Literacy and Numeracy (NAPLAN).                              |
|                                                                      | <u>National NAPLAN website</u><br>Enables schools to access National Assessment Program — Literacy and Numeracy (NAPLAN) website.                                                                                  |
|                                                                      | NAPLAN portal user manual (PDF, 820kB)<br>The full instructions for maintaining student details on the Test administration webpage.                                                                                |
|                                                                      | <u>Right to information   Copyright   Disclaimer   Privacy   Access keys   Other languages</u><br>© The State of Queensland (Queensland Curriculum and Assessment Authority) 2014.<br><u>Queensland Government</u> |

Click Test administration login

|                                 |                                                                                      | Home Site map Contact us Help Search |  |
|---------------------------------|--------------------------------------------------------------------------------------|--------------------------------------|--|
| Queensland Gover                | mment QCAA Queensland Curriculum<br>& Assessment Authority                           |                                      |  |
|                                 |                                                                                      |                                      |  |
| About us   K-12 policies and re | esources   Kindergarten   Prep-Year 10   Senior secondary                            | PD & events   Publications           |  |
| NAPLAN Tasks                    | Home>NAPLAN Portal> Login                                                            |                                      |  |
| Test administration login       | Test administration login                                                            |                                      |  |
| Results login                   | 1. School BIC (School user ID)                                                       | 2. Password                          |  |
| National NAPLAN website         |                                                                                      |                                      |  |
| 820kB)                          |                                                                                      |                                      |  |
|                                 | Login                                                                                |                                      |  |
|                                 |                                                                                      |                                      |  |
|                                 | Help                                                                                 |                                      |  |
|                                 | Forgotten password                                                                   |                                      |  |
|                                 | School IDs and BIC Codes                                                             |                                      |  |
|                                 |                                                                                      |                                      |  |
|                                 | QCAA Helpaesk                                                                        |                                      |  |
|                                 | Phone: (07) 3864 0278                                                                |                                      |  |
|                                 | Thole: (07) 3004 0270                                                                |                                      |  |
|                                 | Last updated: 12 January 2015                                                        |                                      |  |
|                                 | Right to information   Copyright   Disclaimer   Privacy   Acce                       | ss keys   Other languages            |  |
|                                 | The State of Queensland (Queensland Curriculum and Asses     Outgoing and Covernment | sment Authority) 2014.               |  |
|                                 | Queensiand Government                                                                |                                      |  |

Enter school BIC and password

#### Forgotten BIC or password

If you have forgotten your school BIC, select School IDs and BIC codes (as shown above) and find your QCAA school BIC (schools are listed alphabetically).

- If you know your school BIC but not your school password, you can reset your password online.
- Select Forgotten password.
- Enter your 8 character BIC (user ID).
- Enter the word 'principal' where the prompt states Enter your surname.
- Click Reset password.
- On the next screen, you will be prompted to choose the email address to which your interim password will be sent choose *Work* and click *Send email*.

An interim password will then be automatically generated and sent to that email address.

If you do not receive an email within a couple of hours, please email helpdesk@qcaa.qld.edu.au with school details, email address and the words "Reset password not received" in the subject line.

## Confirm or amend school details

Once you have entered the school BIC and password, a pre-populated screen will open with your school's contact details. This feature is designed to collect the most up-to-date information for your school. Any updates to this information go straight into the NAPLAN school database.

This information is the only source that QCAA and our contractor, Fuji Xerox DMS, use for communications, dispatch of test handbooks, test materials and student reports, so it is vital that it is correct.

Note: Do not use any personal email addresses in the school email field.

|                                                        | Home   Site map   Contact us   Help   Search                                                                                                    |
|--------------------------------------------------------|----------------------------------------------------------------------------------------------------|
| Queensland                                             | Covernment Covernment Queensland Curriculum                                                                                                    |
| Queenstand                                             | Sovernment School & Assessment Authority                                                                                                    |
|                                                        |                                                                                                    |
| About us   K-12 policies                               | and resources   Kindergarten   Prep-Year 10   Senior secondary   PD & events   Publications                                                                                                 |
| School details of                                      | heck for Anywhere College                                                                                                    |
| Before completing your                                 | student data check, please check and/or update your school details below.                                                                                                    |
| NAPLAN test materials, ha                              | nd our contractor, Fuji Xerox DMS, in the timely and accurate delivery of your school's<br>ndbooks and student reports. If correct, click on the <b>Submit</b> button. If incorrect, please |
| adjust accordingly and clic<br>contact the NAPLAN team | k on the Update button. Should your details change during the course of the year please<br>on (07) 3864 0475 or send an email to Naplan.Tests@qsa.qld.edu.au.                               |
| School Code                                            | 9900                                                                                                    |
| School Name                                            | Anywhere college                                                                                                    |
| Street address                                         | 1 Some Street                                                                                                    |
| Suburb                                                 | Somewhere                                                                                                    |
| Postcode                                               | 4999                                                                                                    |
| Postal Address                                         | 1 Some Street                                                                                                    |
| Postal Suburb                                          | Somewhere                                                                                                    |
| Postal Postcode                                        | 4999                                                                                                    |
| Phone                                                  | 07123456789                                                                                                    |
| Fax                                                    | 07123456788                                                                                                    |
| School email                                           | the.principal@anyw.qld.edu.au                                                                                                    |
| School NAPLAN contac                                   | <b>x</b>                                                                                                    |
| Submit Update                                          |                                                                                                    |
|                                                        | Right to information   Copyright   Disclaimer   Privacy   Access keys   Other languages                                                                                                    |
|                                                        | © The State of Queensland (Queensland Curriculum and Assessment Authority) 2014.                                                                                                    |
|                                                        | Southern Southern Southern State                                                                                                    |

Confirm or amend school details

If your contact details are correct, click the *Submit* button. If you need to update any of your information, do so then click the *Update* button. You will be required to do this only once.

When you have completed this check, the NAPLAN student details page for your school will appear (see below). You will then be able to proceed either to upload the comma separated values (CSV) file of student details if you are an Independent or a Religious Institute school, or to check/alter and confirm student details if you are a state (EQ) or Catholic diocesan school.

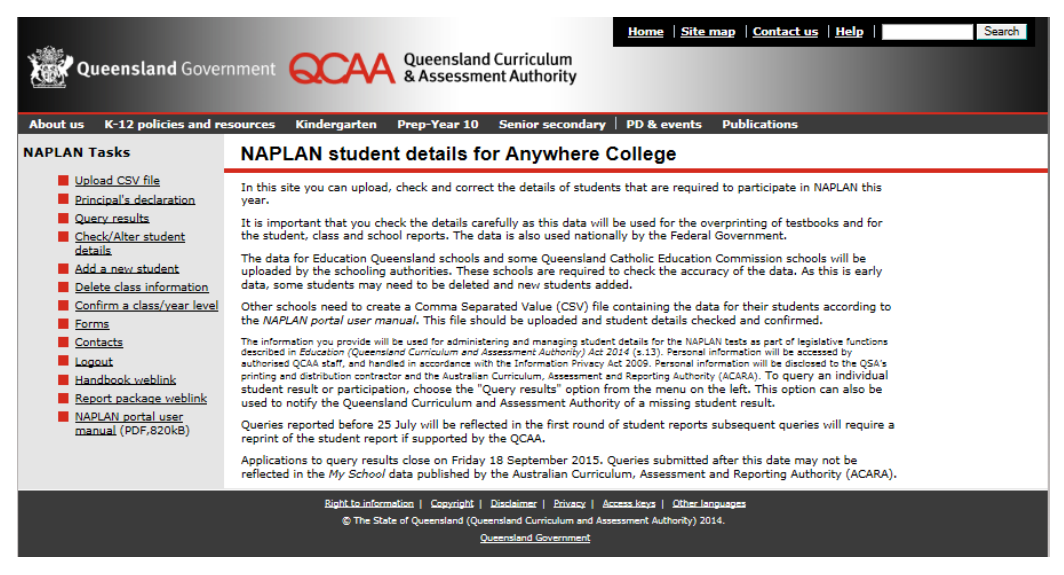

Full menu shown - select required link that becomes available

# **Registering student details**

All students eligible to sit the NAPLAN tests must be registered through QCAA's NAPLAN portal.

The registration process differs for each schooling sector — Education Queensland (EQ), Queensland Catholic Education Commission (QCEC), Independent Schools Queensland (ISQ) and Religious Institute schools.

If you have not yet done so, it is recommended that you visit the portal to familiarise yourself with the layout of the school's student details page before proceeding.

| Functions of relevant menu items |                                                                                                    |  |  |  |  |  |  |  |
|----------------------------------|----------------------------------------------------------------------------------------------------|--|--|--|--|--|--|--|
| Upload CSV file                  | To upload electronic CSV (comma separated value) files containing student registration details. Schools must have prepared the CSV file before uploading.                                                                                             |  |  |  |  |  |  |  |
| Principal's declaration          | To complete the Principal declaration after completion of tests.                                                                                                    |  |  |  |  |  |  |  |
| Query results                    | To access application form to query results (after student data released).                                                                                                    |  |  |  |  |  |  |  |
| Check/Alter student details      | To display a list of student details for checking and editing.                                                                                                    |  |  |  |  |  |  |  |
| Add a new student                | To display a screen to enter the details of new students.                                                                                                    |  |  |  |  |  |  |  |
| Delete class information         | To delete all class information (e.g. 7K) for a year level. This means that the materials for each of the tests will be packed in alphabetical order for that year level. School results will be reported in this format rather than in class groups. |  |  |  |  |  |  |  |
| Confirm a class/year level       | To display the classes in each year level that are complete and ready for verification.                                                                                                    |  |  |  |  |  |  |  |
| Forms                            | To access all application forms, i.e. application to use electronic test format, adjustment for disability, test exemption etc.                                                                                                    |  |  |  |  |  |  |  |
| Contacts                         | To display contact telephone numbers and email addresses for support.                                                                                                    |  |  |  |  |  |  |  |
| Logout                           | To exit the site.                                                                                                    |  |  |  |  |  |  |  |
| Weblinks                         | To acknowledge receipt of <i>Handbook for Principals</i> , test materials, individual student reports – these weblinks will be accessible when required.                                                                                              |  |  |  |  |  |  |  |
| NAPLAN portal user manual        | The full instructions for accessing areas via the NAPLAN portal.                                                                                                    |  |  |  |  |  |  |  |

#### **Education Queensland schools**

Student details for Education Queensland (EQ) schools are provided by Education Queensland and uploaded to the website by the QCAA (see Flowchart 2). EQ schools will not be able to upload a CSV file and will need only to:

- check/alter class and student details where necessary
- confirm accuracy of information.

#### **Catholic Education schools**

The student details for Catholic diocesan schools will have been uploaded to the website by the diocesan authorities. These schools will need only to:

- check/alter class and student details where necessary
- confirm accuracy of information.

Schools that **do not** have central uploading of their student details will need to follow the process outlined for Independent and Religious Institute schools.

#### **Independent and Religious Institute schools**

Independent (ISQ) and Religious Institute schools can enter and upload student details from **5 February**. The following pages will explain the steps required for this process.

#### Preparing your CSV file

Before logging on to the website, you will need to create files containing the students' details for each participating year level from your school information management system. A single file can be created for all students for all year levels, or separate files for each year level/class.

The file must be in CSV format, **prepared in the order shown in the following table**. Any change in the order will result in an upload error or incorrect information being overprinted on the testbook covers. **Do not use a header row as this will result in an upload error**.

| Column | Field name                                                | Length<br>(max.) | Valid codes                                                                          |
|--------|-----------------------------------------------------------|------------------|--------------------------------------------------------------------------------------|
| A      | First names                                               | 50               | A-Z, a-z, special characters*                                                        |
| В      | Last name                                                 | 50               | A-Z, a-z, special characters*                                                        |
| С      | Date of birth                                             | 10               | DD/MM/YYYY, e.g. 02/04/2002                                                          |
| D      | Gender                                                    | 1                | 1 = Male; 2 = Female                                                                 |
| E      | Year level                                                | 1                | 3, 5, 7, 9                                                                           |
| F      | Class                                                     | 4                | A-Z, 0-9 (e.g. Mr Smith's Year 3 Class – 3SMI)                                       |
| G      | Indigenous status                                         | 1                | 1, 2, 3, 4 or 9^                                                                     |
| Н      | Student ID                                                | 11               | A-Z, 0-9 (e.g. EQ ID for Education Queensland students)                              |
| I      | LBOTE+                                                    | 1                | Y = Predominantly speaks a language other than<br>English<br>N = Speaks only English |
| J      | Parental school education (mother)                        | 1                | 0,1, 2, 3 or 4 <sup>^</sup>                                                          |
| к      | Parental school education (father)                        | 1                | 0,1, 2, 3 or 4^                                                                      |
| L      | Parental non-school education (mother)                    | 1                | 0, 5, 6, 7 or 8^                                                                     |
| М      | Parental non-school education (father)                    | 1                | 0, 5, 6, 7 or 8^                                                                     |
| N      | Parental occupation (mother)                              | 1                | 1, 2, 3, 4, 8 or 9^                                                                  |
| 0      | Parental occupation (father)                              | 1                | 1, 2, 3, 4, 8 or 9^                                                                  |
| Р      | Main language other than English spoken at home (student) | 4                | 4 digit numeric ASCL code^                                                           |
| Q      | Main language other than English spoken at home (mother)  | 4                | 4 digit numeric ASCL code^                                                           |
| R      | Main language other than English spoken at home (father)  | 4                | 4 digit numeric ASCL code^                                                           |
| S      | Country of birth (student)                                | 4                | 4 digit numeric SACC code^                                                           |

\* special characters include hyphens, apostrophes, single spaces, left and right brackets, full stops.

+ LBOTE refers to Language Background Other Than English.

- ^ refer to Explanation of student upload file codes for explanation (page 8)
  - ASCL Australian Standard Classification of Languages SACC Standard Australian Classification of Countries.

В С DEFG н I J K L M N O P S Α 0 R Kady Annabelle Baker 20/07/2006 2 3 3b 4 12345678 N 0 4 0 7 4 1 1201 6302 1201 1101 10/11/2006 1 3 3a 1 87654321 Y 3 4 2201 2201 1201 1101 Rene Lewis Rvan 1 8 5 8 Sample data in Excel spreadsheet

The Class field (F) refers to the individual class group/s from the school participating at each year level. For example, Mr Smith's Year 3 class may be entered as 3SMI. It **must be** a maximum of 4 characters. Where no data are entered in the Class field, testbooks will be packaged in alphabetical order for the year level cohort and all students will be included in the same class for reporting purposes.

If data are not available for columns J–S, the 'Not stated' response must be used as default (refer to page 8 for the 'Not stated' codes. The "Not stated" codes are not the same for all columns).

The record files must be uploaded to the website in CSV format, data verified and confirmed by close of business **Friday 6 March**.

To save a file in CSV format using Excel

- Browse the school information management system to locate the relevant details for each year level.
- Select, copy and paste the student details into a new Excel spreadsheet ensuring the data are in the field order given in the table on the previous page. Do not insert a header row in the spreadsheet. The first row should start with student details.
- When the new Excel spreadsheet contains all of the records for the selected year level, click 'File' and 'Save as'. This will open a 'Save as' dialogue box.
- From the 'Save in' drop-down option, select where to save the file for future school access.
- In the 'File name' box, enter a name for the file using your school's name and the relevant class information, e.g. Anywhere College Year 9. (The file name must not contain any punctuation.)
- From the 'Save as type' drop-down options, scroll down and select CSV (Comma delimited).
- Click the Save button.
- Click on OK or Yes option on any dialogue boxes that open.

The file has now been saved in the chosen location in CSV format and is ready for uploading.

#### Uploading your student details

To choose and upload the appropriate files saved from your school's information management system:

- Go to Test administration login https://naplan.qcaa.qld.edu.au/naplan/pages/login.jsp
- Enter the school BIC and password.
- On the main menu, click on Upload CSV file.

| About us   K-12 policies and                                                                                                    | ernment Queensland Curriculum<br>& Assessment Authority<br>resources   Kindergarten   Prep-Year 10   Senior secondary   PD & events   Publications                                   |
|----------------------------------------------------------------------------------------------------|----------------------------------------------------------------------------------------------------|
| APLAN Tasks                                                                                                    | NAPLAN Upload for Anywhere College                                                                                                    |
| Upload CSV file     Upload CSV file     Debetwise - audont     details     Add a new student     Delete class information     Confirm a class/year lay     Forms     Contacts     NAPLAN.portal user     manual (PDF,820KB) | Select a file to upload :<br>Upload Cancel<br>Previous file Uploads                                                                                                    |
|                                                                                                    | Bight to information   Copyright   Disclaimer   Provay   Access keys   Other Languages<br>© The State of Queensland (Queensland Covernment Authority) 2014.<br>Queensland Government |

#### Click Upload CSV file

#### The NAPLAN Upload screen will open and show the following buttons that you require:

| Browse      | enables you to locate the saved data files you want to upload |  |  |  |  |  |
|-------------|---------------------------------------------------------------|--|--|--|--|--|
| Upload file | enables you to upload selected files                          |  |  |  |  |  |
| Cancel      | clears the selected file                                      |  |  |  |  |  |

- Click *Browse*. This will present a 'Choose file' dialogue box.
- Navigate to the directory that contains the file you wish to upload.
- Select the file.
- Click 'Open'. This will display the selected file name in a text box below.
- Click Upload file to complete the upload process.

Once the file has been successfully uploaded it will appear in your list of uploaded files. The number of student records created by the upload will also be displayed.

If there are errors with the data within the CSV file, they will be reported in red on screen. Please correct any errors before trying to reload the file. No records will be created if there are errors in the CSV file.

If you receive a 'Page load error' after you click on the Upload file button, check to see if any records have been created before attempting to upload the file again. **Do not upload the same file if records have already been created** (check under 'Previous file Uploads').

When the file has been uploaded, you will receive a message to say 'Your file was uploaded successfully' on the *File Upload Results* page and the file will appear in the table.

#### Explanation of student upload file codes

#### Indigenous status of student (column G)

- 1 Aboriginal but not Torres Strait Islander origin
- 2 Torres Strait Islander but not Aboriginal origin
- 3 Both Aboriginal and Torres Strait Islander origin
- 4 Neither Aboriginal nor Torres Strait Islander origin
- 9 Not stated / unknown

#### Parental school education - mother/father (columns J, K)

- 0 Not stated / unknown
- 1 Year 9 or equivalent or below
- 2 Year 10 or equivalent
- 3 Year 11 or equivalent
- 4 Year 12 or equivalent

#### Parental non-school education – mother/father (columns L, M)

Not stated / unknown
No non-school qualification
Certificate I to IV (including trade certificate)
Advanced diploma / Diploma
Bachelor degree or above

# Parental occupation – mother/father (columns N,O) 1 Senior management in large business organisation, government administration and defence, and qualified professionals 2 Other business managers, arts / media / sportspersons and associated professionals 3 Tradesmen / women, clerks and skilled office and service staff 4 Machine operators, hospitality staff, assistants, labourers and related workers 8 Not in paid work in the last 12 months 9 Not stated / unknown

| Main language other than English spoken at home (columns P,Q,R) |                      |  |  |  |  |  |  |  |
|-----------------------------------------------------------------|----------------------|--|--|--|--|--|--|--|
| Language code                                                   | Language description |  |  |  |  |  |  |  |
| 1201                                                            | English Only         |  |  |  |  |  |  |  |
| 4202                                                            | Arabic               |  |  |  |  |  |  |  |
| 7101                                                            | Cantonese            |  |  |  |  |  |  |  |
| 7199                                                            | Chinese, nec         |  |  |  |  |  |  |  |
| 3503                                                            | Croatian             |  |  |  |  |  |  |  |
| 2101                                                            | French               |  |  |  |  |  |  |  |
| 2201                                                            | Greek                |  |  |  |  |  |  |  |
| 5203                                                            | Hindi                |  |  |  |  |  |  |  |
| 2401                                                            | Italian              |  |  |  |  |  |  |  |
| 6301                                                            | Khmer                |  |  |  |  |  |  |  |
| 3504                                                            | Macedonian           |  |  |  |  |  |  |  |
| 7104                                                            | Mandarin             |  |  |  |  |  |  |  |
| 3505                                                            | Serbian              |  |  |  |  |  |  |  |
| 5211                                                            | Sinhalese            |  |  |  |  |  |  |  |
| 2303                                                            | Spanish              |  |  |  |  |  |  |  |
| 6511                                                            | Tagalog              |  |  |  |  |  |  |  |
| 4301                                                            | Turkish              |  |  |  |  |  |  |  |
| 6302                                                            | Vietnamese           |  |  |  |  |  |  |  |
| 0002                                                            | Not stated           |  |  |  |  |  |  |  |

A full list is available at: http://www.abs.gov.au/AUSSTATS/abs@.nsf/Detailspage/1269.02011?OpenDocument

| Country of birth – student (column S) |                                           |  |  |  |  |  |  |  |
|---------------------------------------|-------------------------------------------|--|--|--|--|--|--|--|
| Country code                          | Country name                              |  |  |  |  |  |  |  |
| 1101                                  | Australia                                 |  |  |  |  |  |  |  |
| 6101                                  | China (excludes SARs and Taiwan Province) |  |  |  |  |  |  |  |
| 2102                                  | England                                   |  |  |  |  |  |  |  |
| 2304                                  | Germany                                   |  |  |  |  |  |  |  |
| 6102                                  | Hong Kong (SAR if China)                  |  |  |  |  |  |  |  |
| 7103 India                            |                                           |  |  |  |  |  |  |  |
| 6203                                  | Korea, Republic of (South)                |  |  |  |  |  |  |  |
| 5203                                  | Malaysia                                  |  |  |  |  |  |  |  |
| 1201                                  | New Zealand                               |  |  |  |  |  |  |  |
| 1302                                  | Papua New Guinea                          |  |  |  |  |  |  |  |
| 5204                                  | Philippines                               |  |  |  |  |  |  |  |
| 4213                                  | Saudi Arabia                              |  |  |  |  |  |  |  |
| 5205                                  | Singapore                                 |  |  |  |  |  |  |  |
| 9225                                  | South Africa                              |  |  |  |  |  |  |  |
| 7107                                  | Sri Lanka                                 |  |  |  |  |  |  |  |
| 4105                                  | Sudan                                     |  |  |  |  |  |  |  |
| 6105                                  | Taiwan                                    |  |  |  |  |  |  |  |
| 2100                                  | United Kingdom                            |  |  |  |  |  |  |  |
| 8104                                  | United States of America                  |  |  |  |  |  |  |  |
| 0003                                  | Not stated                                |  |  |  |  |  |  |  |

A full list is available at: http://www.abs.gov.au/AUSSTATS/abs@.nsf/Detailspage/1267.02011?OpenDocument

#### **Registration process**

Flowchart 1 — Independent and Religious Institute schools upload

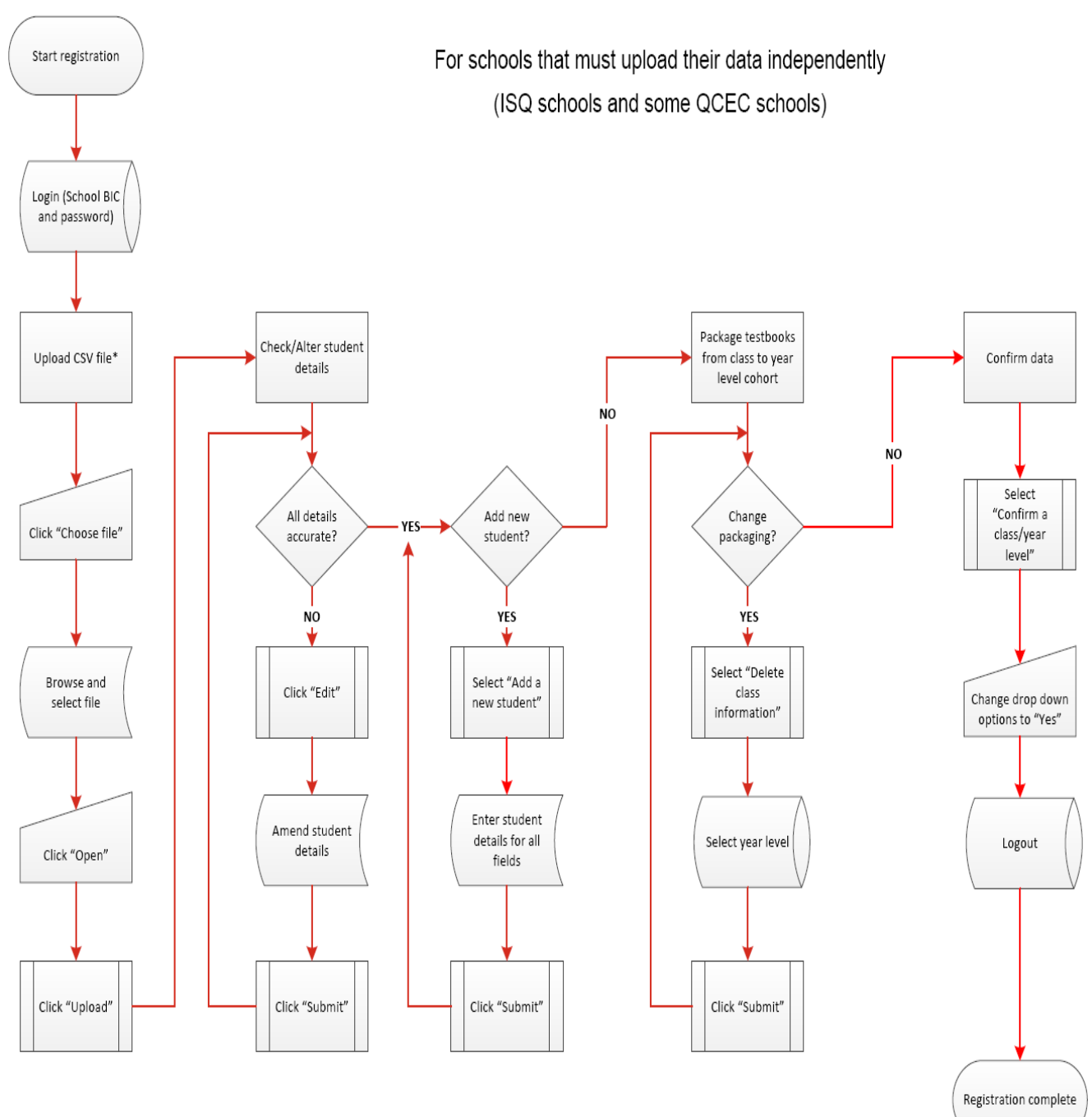

\* CSV student file must be prepared by the school prior to the upload process.

Flowchart 2 — Education Queensland and Catholic Diocesan schools upload

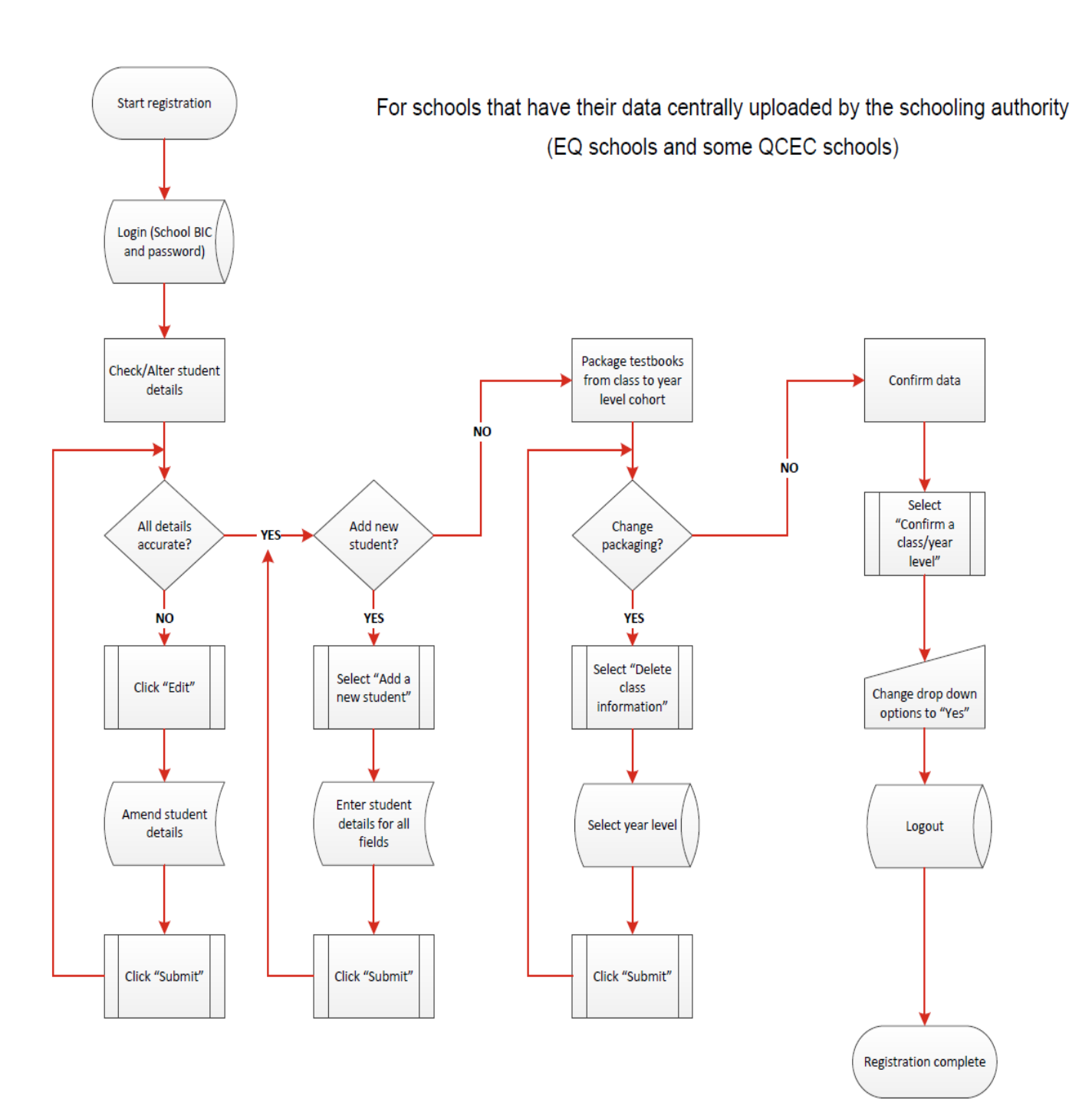

# Checking/altering individual student details — all schools

Once the student details have been uploaded (either centrally or independently) to the website, they need to be checked for accuracy and altered where necessary. There may be cases where a new student has enrolled or a student has left the school but their details have not yet been updated. There may also have been movement of students between classes or year levels.

Changes or amendments made to the school information management system will not automatically be updated on the *NAPLAN portal student details* page. Any change to student information for the NAPLAN tests must be made in the *NAPLAN portal*.

To begin the process of checking/altering student details:

- Go to the *NAPLAN portal* and click *Test administration login* https://naplan.qcaa.qld.edu.au/naplan/pages/login.jsp
- Enter the school BIC and password.

The uploaded student details can be searched and edited by year level, class or individual student details.

#### Viewing lists of student details

To display a list of your student's details, click *Check/Alter student details* on the main menu screen.

|                                 |             |       |            |                 |                |                 |        |              |             |        |               |       |     | Home | e   <u>Site</u> | e map | Cont | act us     | Help  |        |
|---------------------------------|-------------|-------|------------|-----------------|----------------|-----------------|--------|--------------|-------------|--------|---------------|-------|-----|------|-----------------|-------|------|------------|-------|--------|
| Oueensland Govern               | ment        | 6     | CΔ         | ∆ Queer         | Island Cur     | riculum         |        |              |             |        |               |       |     |      |                 |       |      |            |       |        |
|                                 |             | X     |            | A ASS           | essment A      | uthority        |        |              |             |        |               |       |     |      |                 |       |      |            |       |        |
| oout us   K-12 policies and res | ources      | Kind  | lergarte   | n   Prep-Ye     | ar 10   Ser    | ior secondar    | y   F  | PD & ev      | ents   F    | Public | cations       |       |     |      |                 |       |      |            |       |        |
| PLAN Tasks                      | NAPL        | AN    | Stud       | lent Deta       | ils for A      | nywher          | e Co   | olleae       | •           |        |               |       |     |      |                 |       |      |            |       |        |
| Upload CSV file                 |             |       |            |                 |                |                 |        |              |             |        |               |       |     |      |                 |       |      |            |       |        |
| Check/Alter student             | Use the     | "Year | r Level" a | ind "Class" dro | p down lists i | to select how y | you wo | ould like    | to filter t | he sti | udent data.   |       |     |      |                 |       |      |            |       |        |
| details                         | Class       | crei  |            |                 | t i            |                 |        |              |             |        |               |       |     |      |                 |       |      |            |       |        |
| Delete class information        | Class       |       |            | <u> </u>        |                | Churchen        |        |              |             |        |               |       |     |      |                 |       |      | <b>F</b> - |       |        |
| Confirm a class/year level      |             |       | cl         |                 | r              | Studer          | nt C   | <b>x</b> . P | LBOTE       | 50     | <b>D</b> ' 41 | NH OF | 6.1 | M    | other           | NH OF | 6.1  | Fa         | ither | 111.05 |
| Forms                           |             | ۷r    | Class      | Last Name       | First<br>Names | DOB             | Sex    | Indig        | LBOIE       | EQ     | Birth         | MLOE  | Sch | Non  | Occ             | MLOE  | Sch  | Non        | Occ   | MLOE   |
| Contacts                        | Edit        | 3     | NONE       | FULLER          | GRACE          | 05/08/2007      | F      | NS           | N           | _      | PNG           | NS    | Y12 | Dip  | NP12            | Taga  | Y12  | None       | Trad  | Тада   |
| Logout                          | Luit        |       |            |                 |                |                 |        |              |             |        |               |       |     | - +  |                 |       |      |            |       |        |
| Handbook weblink                | Edit        | 3     | NONE       | MEIKLE          | LAUREN         | 14/08/2007      | F      | None         | N           |        | Aust          | NS    | NS  | NS   | Trad            | NS    | NS   | NS         | Trad  | NS     |
| Test materials weblink          | Edit        | 3     | NONE       | POWELL          | LEANNE         | 26/01/2008      | F      | None         | Y           |        | Aust          | Mand  | Y12 | Deg  | NP12            | Mand  | Y12  | None       | Sen   | Mand   |
| Report package weblink          | <b>E</b> 15 | 3     | NONE       | SMITH           | REBECCA        | 10/05/2007      | F      | NS           | N           |        | Auct          | NS    | V11 | NS   | Mach            | NS    | NS   | NS         | NS    | NS     |
| manual (PDF,820kB)              | Edit        | -     | NONE       | SPITT           | REDECCA        | 10/03/2007      | '      | 115          |             |        | Ause          | 110   |     | NO   | Pluch           | NO    | 113  | 110        | 110   | 145    |
|                                 | Edit        | 5     | NONE       | BETROS          | LUKE           | 30/04/2005      | М      | None         | N           |        | Aust          | NS    | Y12 | None | NP12            | NS    | Y11  | Deg        | Trad  | NS     |
|                                 | Edit        | 5     | NONE       | DODDS           | LUKE           | 18/08/2005      | М      | None         | N           |        | Aust          | NS    | Y10 | Cert | Man             | NS    | Y11  | Deg        | Trad  | NS     |
|                                 | Edit        | 5     | NONE       | FELIX           | PHILIP         | 15/05/2005      | М      | None         | Y           |        | Aust          |       | Y12 | Deg  | Man             |       | Y10  | Dip        | Trad  |        |
|                                 | Lun         | -     | NONE       | FORCTER         | TALIA          | 17/02/2005      | -      | Need         | N           |        | 0             | NC    | NC  | NC   | NC              | NC    | NC   |            | NC    | 110    |
|                                 | Edit        | C     | NONE       | FURSTER         | TALIA          | 1//02/2005      | F      | NONE         | IN .        |        | AUSE          | NS    | NS  | NS   | NS              | 145   | NS   | NS         | NS    | INS .  |
|                                 | Edit        | 5     | NONE       | KAPPEL          | MICAH          | 10/11/2004      | М      | NS           | N           |        | Aust          | NS    | Y12 | NS   | Mach            | NS    | Y12  | None       | Sen   | NS     |
|                                 | Edit        | 5     | NONE       | KENNEDY         | EMILY          | 28/06/2005      | F      | None         | N           |        | Aust          | NS    | NS  | NS   | NS              | NS    | NS   | NS         | NP12  | NS     |

• Select the student's year level and class. This will display a list of students.

Click the drop-down options to select the Year Level and Class that you want to check

#### Altering student details

To alter a student's details:

- Click *Edit* next to the student's name on the list. This will display a screen containing the details for the individual student. New details can be entered or selected from drop-down options.
- Click Submit to save the changes to the record.

The *Reset* button will reset the values to what they were when the page opened.

The *Cancel* button discards any changes and returns to the *Check/Alter student details* page. The *Cancel* and *Reset* buttons are for correcting user data entry errors only.

| 11600                                               |                                                      | Home   Site map   Contact us   H                                                   | Search |
|-----------------------------------------------------|------------------------------------------------------|------------------------------------------------------------------------------------|--------|
| Queensland G                                        | overnment QCAA Queensl                               | and Curriculum<br>sment Authority                                                  |        |
| About us   K-12 policies a                          | and resources   Kindergarten   Prep-Year             | 10   Senior secondary   PD & events   Publications                                 |        |
| Edit Student Deta                                   | ails for Anywhere College                            |                                                                                    |        |
| Last Name: BETROS<br>Year Level: 5 Class: NO        | First Names: LUKE                                    |                                                                                    |        |
| Gender:                                             | 30/04/2005                                           |                                                                                    |        |
| Indigenous Status:                                  | Neither Aboriginal nor Torres Strait Islander Origin | ~                                                                                  |        |
| LBOTE Status:                                       | NY                                                   |                                                                                    |        |
| EQ Id:                                              |                                                      |                                                                                    |        |
| Country of Birth:                                   | Australia (includes External Territories) 🗸          |                                                                                    |        |
| Main language other than<br>English spoken at Home: | Not stated                                           | <b>v</b>                                                                           |        |
| Parental Information                                |                                                      |                                                                                    |        |
| Mother                                              |                                                      | Father                                                                             |        |
| School Education: Year 12                           | or equivalent                                        | School Education: Year 11 or equivalent                                            |        |
| Non-school Education: No                            | non-school qualification                             | Non-school Education: Bachelor degree or above                                     |        |
| Occupation:<br>Not in paid work in last 12 mo       | onths V                                              | Occupation:<br>Tradesman/women, clerks and skilled office, sales and service staff | ~      |
| Main language other than E<br>Not stated            | inglish spoken at home:                              | Main language other than English spoken at home:<br>Not stated                     |        |
| Submit Reset<br>Cancel                              |                                                      |                                                                                    |        |

Alter students details as required

#### Deleting a student's record from the list

To delete the entire record of a student's details from the list (e.g. when a student has left the school, has been moved to a different year level or has a duplicate record):

- Select the student's year level and class. This will display a list of students.
- Click on the *Edit* button beside the student's name. The student's details will open.
- On the *Edit student details* screen, click on the *Delete this Student* button at the bottom of the screen.

The student's details will be deleted from the list. Once deleted, this record cannot be retrieved.

The *Reset* button will reset the values to what they were when the page opened. The *Cancel* button discards any changes and returns to the *Check/Alter student details* page. The *Cancel* and *Reset* buttons are for correcting user data entry errors only.

|                                                     |                                                      | Home   Site map   Contact us   Help                                                | Search |
|-----------------------------------------------------|------------------------------------------------------|------------------------------------------------------------------------------------|--------|
| Queensland G                                        | overnment Queens                                     | land Curriculum<br>sment Authority                                                 |        |
| About us   K-12 policies a                          | and resources   Kindergarten   Prep-Year             | 10 Senior secondary   PD & events   Publications                                   |        |
| Edit Student Det                                    | ails for Anywhere College                            |                                                                                    |        |
| Last Name: BETROS<br>Year Level: 5 Class: NO        | First Names: LUKE                                    |                                                                                    |        |
| Date of Birth:                                      | 30/04/2005                                           |                                                                                    |        |
| Gender:                                             |                                                      |                                                                                    |        |
| IBOTE Status:                                       | Neither Aboriginal nor Forres Strait Islander Origin | ×                                                                                  |        |
| EQ Id:                                              |                                                      |                                                                                    |        |
| Country of Birth:                                   | Australia (includes External Territories) V          |                                                                                    |        |
| Main language other than<br>English spoken at Home: | Not stated                                           | v                                                                                  |        |
| Parental Information                                | 1                                                    |                                                                                    |        |
| Mother                                              |                                                      | Father                                                                             |        |
| School Education: Year 12                           | or equivalent                                        | School Education: Year 11 or equivalent                                            |        |
| Non-school Education: No                            | non-school qualification                             | Non-school Education: Bachelor degree or above                                     |        |
| Occupation:<br>Not in paid work in last 12 m        | onths                                                | Occupation:<br>Tradesman/women, clerks and skilled office, sales and service staff |        |
| Main language other than E<br>Not stated            | English spoken at home:                              | Main language other than English spoken at home:<br>Not stated                     |        |
| Submit Reset<br>Cancel                              |                                                      |                                                                                    |        |
| Delete this Student                                 |                                                      |                                                                                    |        |

Click Delete this Student

#### Adding details of a new student

Once the CSV files have been uploaded to the website, a new student may need to be added to the lists.

New students have to be added individually. New students added to the school's information management system will not be automatically added to this website.

To add the details of a new student to a class of student records:

- Click on the *Add a new student* item on the main menu screen (see page 12). This will generate a screen displaying all the enrolment data required for the online student registration.
- Enter the details of the new student.
- Click on the Submit button at the bottom of the screen.

| About us K-12 policies a<br>New NAPLAN Stu                                                                                                    | nd resources   Kindergarten   Prep-<br>Nident for Anywhere Collect | ear 10   Senior secondary   PD & events   Publi<br>e                                                                                                    | cations |
|----------------------------------------------------------------------------------------------------|--------------------------------------------------------------------|----------------------------------------------------------------------------------------------------|---------|
| Last Name:<br>Year Level: Class: Date of Birth (DD/MM/YYYY<br>Gender:<br>Indigenous Status:<br>LBOTE Status:<br>EQ Id:<br>Country of Birth:<br>Main language other than<br>Enain language other than<br>Enain language other than<br>E | First Names:                                                       | ✓<br>✓                                                                                                    |         |
| Mother                                                                                                    |                                                                    | Father                                                                                                    |         |
| School Education: Not State<br>Non-school Education: Not<br>Occupation:<br>Not Stated<br>Main language other than E<br>Not Stated<br>Submit Reset                                                                                                    | dUnknown                                                           | School Education:         Not Stated/Unknown         V           Non-school Education:         Not Stated/Unknown         Occupation:           Occupation:         Occupation:         Not Stated/Unknown           Not Stated         Main language other than English spoken at home:         Not Stated |         |

Add details for a new student

#### **Deleting class information**

This page allows you to delete all class information for a year level. This means that the materials for each of the tests will be packed in alphabetical order for that year level, not in class groups. School results will be reported in this format rather than in class groups.

It is not possible to arrange student names for the Literacy tests one way and for the Numeracy tests in a different way.

To delete class information:

- Click on the **Delete class information** item on the main menu screen (see page 12).
- Use the **Year Level** drop-down list to select the year level from which you wish to delete class information.
- Click on the *Submit* button. All class information for that year level will be deleted and the students will be displayed in alphabetical order.

# Once submitted any changes to this information will have to be entered manually by school staff for each student.

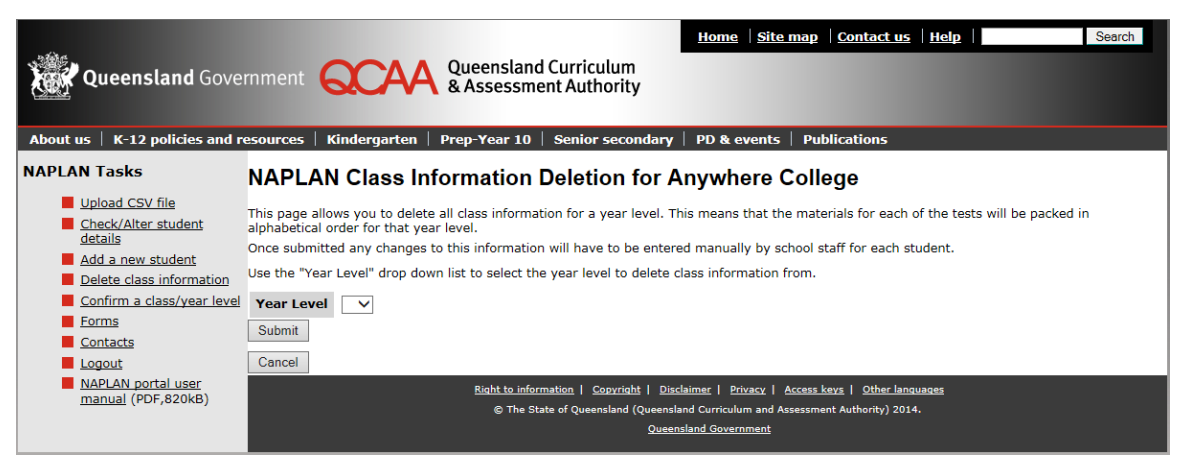

**Deleting class information** 

# **Confirming amendments**

# The confirmation of student details is a vital step to ensure the accuracy of information printed on the testbook covers and for reporting.

After uploading your students' details and/or checking them and making necessary alterations, you need to confirm that all information registered for your school is accurate. It is not until this confirmation has been received that the first step of printing the student details on the testbooks can begin.

When the student details for a year level or class group are accurate:

- Click on the Confirm a class/year level item on the main menu (see page 12).
- Click on the drop-down arrow under **Confirmed** next to the description of the year level or class group that you wish to confirm and select **Yes**.

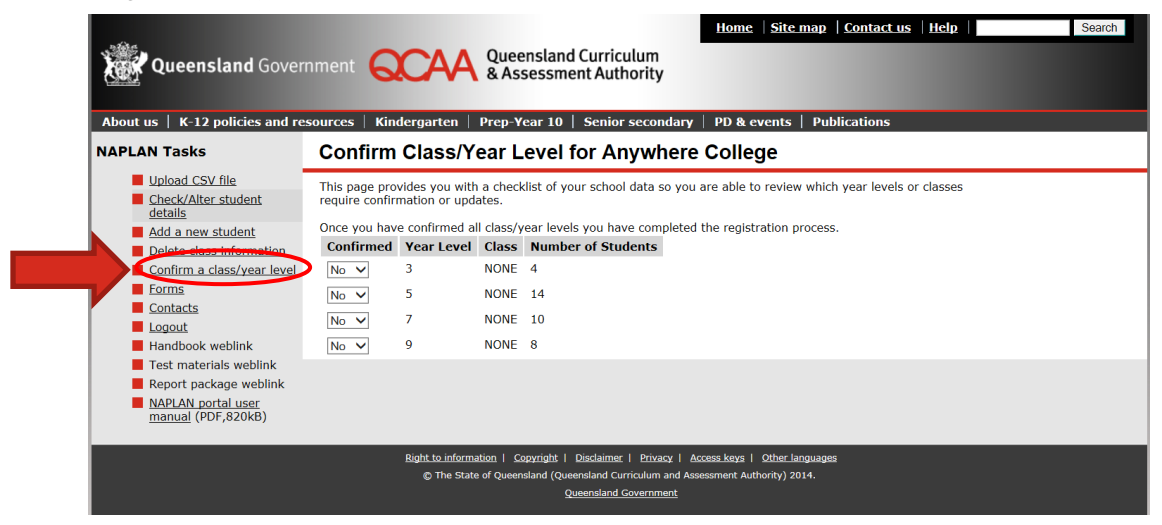

Confirming your student details.

Once confirmation for each class has been submitted, the registration of student details is complete.

# **Application forms**

All NAPLAN application forms are available from the **Test administration login** of the **NAPLAN** *portal*.

To request test materials in alternative formats — Braille, large print, black and white, electronic — principals must complete the appropriate electronic form for each student requiring these adjustments.

An application for adjustment for disability should also be completed for each student accessing tests in alternate formats and a copy given to the student's parents/carers.

To access these forms:

- Go to the *NAPLAN portal* and click *Test administration login* https://naplan.qcaa.qld.edu.au/naplan/pages/login.jsp
- Enter the school BIC and password.
- Click Forms.

| About us   K-12 policies and re                                                                                                    | Home       Site map       Contact us       Help       Search         Imment       Queensland Curriculum<br>& Assessment Authority       Seinor secondary       PD & events       Publications                                                                                                    |
|----------------------------------------------------------------------------------------------------|----------------------------------------------------------------------------------------------------|
| NAPLAN Tasks                                                                                                    | NAPLAN student details for Anywhere College                                                                                                    |
| Upload CSV file<br>Check/Alter student<br>details<br>Add a new student<br>Delete class information<br>Confirm a class/year level<br>Forms<br>Contacts<br>NAPLAN portal user<br>manual (PDF,820kB) | In this site you can upload, check and correct the details of students that are required to participate in NAPLAN this year.<br>It is important that you check the details carefully as this data will be used for the overprinting of testbooks and for the student, class and school reports. The data is also used nationally by the Federal Government.<br>The data for Education Queensland schools and some Queensland Catholic Education Commission schools will be uploaded by the schooling authorities. These schools are required to check the accuracy of the data. As this is early data, some students may need to be deleted and new students added.<br>Other schools need to create a Comma Separated Value (CSV) file containing the data for their students according to the <i>NAPLAN portal user manual</i> . This file should be uploaded and student details checked and confirmed.<br>The information you provide will be used for administering and managing student details for the NAPLAN tests as part of legislative functions described in <i>Education (Queensland Curriculum and Assessment Authority) Act 2014</i> (s.13). Personal information will be disclosed by authorised QCAA staff, and handled in accordance with the Information Privacy Act 2009. Personal information will be disclosed to the QSA's printing and distribution contractor and the Australian Curriculum, Assessment and Reporting Authority (ACARA). |
|                                                                                                    | Right to information         Copyright         Disclaimer         Privacy         Access keys         Other languages         © The State of Queensland (Queensland Curriculum and Assessment Authority) 2014.       Queensland Government                                                                                                    |

Accessing application forms

- Select the appropriate form from the list provided and either
  - enter the required information in all fields of the electronic forms and click on *Submit*. The information provided will be recorded in the QCAA database. You should also print a copy of the request for your records.

OR

- enter the required information in all fields of the interactive PDF forms that are for school use only and print.

#### Forms to be completed online

| Form                                                                          | Description                                                                                                    |
|-------------------------------------------------------------------------------|----------------------------------------------------------------------------------------------------|
| Variance request                                                              | Schools in areas where a public holiday occurs during the testing period can apply to vary the test dates (up to 22 May) for groups of students.                                                                                                    |
| Request for large print or black and white format                             | Various formats of testbooks in large print and black and white<br>print are available for students with a vision impairment who<br>regularly use these formats.                                                                                                    |
| Request for Braille format                                                    | Test materials are available in Braille format for students who regularly use this format. The standard format is contracted single-line spaced Braille however, other formats may be requested.                                                                                       |
| Application to use electronic test format                                     | An electronic format of the tests is available for students who are<br>unable to access the tests through any other adjustments<br>available, including the use of large print materials or assistive<br>technology.                                                                   |
| Application to use assistive technology                                       | Schools may apply for a student with a disability that impacts their ability to write for an extended period to use assistive technology in the Writing test.                                                                                                    |
| Application to use a scribe for the Writing test                              | Schools may apply for permission for a student with a disability,<br>who meets all the criteria outlined in Section 6.5 of the Handbook<br>for Principals, to have the assistance of a scribe to complete the<br>Writing test.                                                         |
| Temporary injury — notice of use of assistive technology for the Writing test | This form is to be completed when a student with a temporary<br>injury (e.g. broken arm) uses assistive technology (e.g. computer)<br>to complete the Writing test. A scribe is not permitted for a student<br>with a temporary injury.                                                |
| School testbook usage advice                                                  | This form is to be completed when the use of testbooks has been varied in ways that may impact on the reporting of test results (e.g. a student using a Type 1 testbook for one test and a Type 2 testbook for other tests; or where one student has used another student's testbook). |

#### Forms for school use only

Schools can download and print these forms. They are not required to be submitted to the QCAA.

| Form                                      | Description                                                                                                    |
|-------------------------------------------|----------------------------------------------------------------------------------------------------|
| Application for adjustment for disability | Use this form for all adjustments e.g. extra time, rest breaks, signed support, scribe, support person and coloured overlays. |
| Application for test exemption            | A copy of this form must be forwarded to the parents/carers.<br>Retain the original in the student's file.                    |
| Notice of parent withdrawal               | A copy of this form must be forwarded to the parents/carers.<br>Retain the original in the student's file.                    |

## Acknowledging receipt of handbooks and materials

The principal (or delegate) must use the **Test administration login** page of the **NAPLAN portal** to acknowledge receipt of handbooks and materials as soon as possible after delivery.

- Go to the **NAPLAN portal** and click **Test administration login** https://naplan.qcaa.qld.edu.au/naplan/pages/login.jsp
- Enter the school BIC and password.
- Click the relevant weblink (as detailed below). The weblinks will appear only when they need to be accessed.

| -0-                                                                     | Home   Site.map   Contact.us   Help   Search                                                                                                    |  |  |  |  |  |  |  |
|-------------------------------------------------------------------------|----------------------------------------------------------------------------------------------------|--|--|--|--|--|--|--|
| Queensland Gover                                                        | nment Queensland Curriculum<br>& Assessment Authority                                                                                                    |  |  |  |  |  |  |  |
| About us   K-12 policies and re                                         | sources   Kindergarten   Prep-Year 10   Senior secondary   PD & events   Publications                                                                                                    |  |  |  |  |  |  |  |
| NAPLAN Tasks                                                            | NAPLAN student details for Anywhere College                                                                                                    |  |  |  |  |  |  |  |
| Upload CSV file     Check/Alter student                                 | In this site you can upload, check and correct the details of students that are required to participate in NAPLAN this year.                                                                                                    |  |  |  |  |  |  |  |
| Add a new student                                                       | It is important that you check the details carefully as this data will be used for the overprinting of testbooks and for<br>the student, class and school reports. The data is also used nationally by the Federal Government.                                                                                                    |  |  |  |  |  |  |  |
| <u>Delete class information</u> <u>Confirm a class/year level</u> Forms | The data for Education Queensland schools and some Queensland Catholic Education Commission schools will be<br>uploaded by the schooling authorities. These schools are required to check the accuracy of the data. As this is early<br>data, some students may need to be deleted and new students added.                                                                                                    |  |  |  |  |  |  |  |
| Contacts                                                                | Other schools need to create a Comma Separated Value (CSV) file containing the data for their students according to<br>the NAPLAN portal user manual. This file should be uploaded and student details checked and confirmed.                                                                                                    |  |  |  |  |  |  |  |
| Handbook weblink<br>Test materials weblink                              | The information you provide will be used for administering and managing student details for the NAPLAN tests as part of legislative functions<br>described in <i>Education</i> (Queenand <i>Curriculum and Assessment Authorny</i> ) Art 2104 (= 1,31). Personal information will be described in <i>Essessed</i> by<br>authorised QCAA staff, and handled in accordance with the Information Wirkay Act 2009. Personal information will be desclosed to the QSA's<br>printing and distribution contractor and the Australian Curriculum. Assessment and Reporting Authority (ACRAA). |  |  |  |  |  |  |  |
| NAPLAN portar User<br>manual (PDF,820kB)                                |                                                                                                    |  |  |  |  |  |  |  |
|                                                                         | Right to information   Copyright   Disclaimer   Privacy   Access keys   Other languages                                                                                                    |  |  |  |  |  |  |  |
|                                                                         | The State of Queensland Queensland Curriculum and Assessment Authority) 2014.     Queensland Government                                                                                                    |  |  |  |  |  |  |  |

#### Select the relevant weblink

#### Handbook weblink

To acknowledge receipt of copies of the *Handbook for Principals* click *Handbook weblink*. Complete the details required and click *Submit*.

Additional copies of the handbook may be downloaded from the *NAPLAN Test administration* page of the QCAA website at https://www.qcaa.qld.edu.au/8021.html.

#### **Test materials weblink**

After checking materials, click the *Test materials weblink* to:

- acknowledge receipt of test materials (all schools).
- advise of incorrect/incomplete delivery.
- request additional materials.

It is imperative that schools acknowledge receipt of materials and order any additional test materials within 24 hours of receipt as the delivery timeframe for additional materials is very short.

#### Report package weblink

To acknowledge receipt of the package(s) of individual student reports click **Report package weblink**. If you have Year 9 and other year levels please wait until you have received delivery of all year levels.

Complete the details required and click Submit.

# Principal's declaration

School principals, who oversee the administration of the tests, are required to indicate that they read, understood and adhered to the protocols for test administration as set out in the *Handbook for Principal*. Principals must complete, sign and email the *Principal's declaration* to the QCAA.

The declaration is to be completed after test materials have been returned to the QCAA and before close of business on **Friday 22 May 2015.** 

To complete the principal's declaration:

- Go to the *NAPLAN portal* and click *Test administration login* https://naplan.qcaa.qld.edu.au/naplan/pages/login.jsp
- Enter the school BIC and password.
- Click *Principal's declaration* from the menu on the left side of the page and complete all fields. The link for this form will appear on Friday of the test week, once the scheduled tests have been completed.
- click **Submit** a new page with a signature block will appear on your computer screen.

**Note:** If the page with the signature block **does not appear** on your screen after you have clicked the **Submit** button, the information has **NOT** been electronically transferred to the QCAA and you will need to repeat the process.

• print the page with the signature block and sign it before scanning and emailing to naplan.tests@qcaa.qld.edu.au

# **School survey**

Principals and school staff are asked to complete an electronic survey form designed to gather feedback on all phases of the testing program once the period is over (22 May) and before 26 June.

To access the survey:

- Go to the *NAPLAN portal* and click *Test administration login* https://naplan.qcaa.qld.edu.au/naplan/pages/login.jsp
- Enter the school BIC and password.
- Click School survey from the menu on the left side of the page.
- click **Submit** when you have completed the survey.

# **Query results**

Arrange for all details on the student reports to be checked before distributing to parents/carers.

Submit an online *Application to query student report* to the QCAA for consideration of any perceived errors in class or student reports or for missing student reports as soon as possible and before the closing date.

To access this form:

- Go to the **NAPLAN portal** and click **Test administration login** https://naplan.qcaa.qld.edu.au/naplan/pages/login.jsp
- Enter the school BIC and password.
- Click Query results. This will display a list of students.

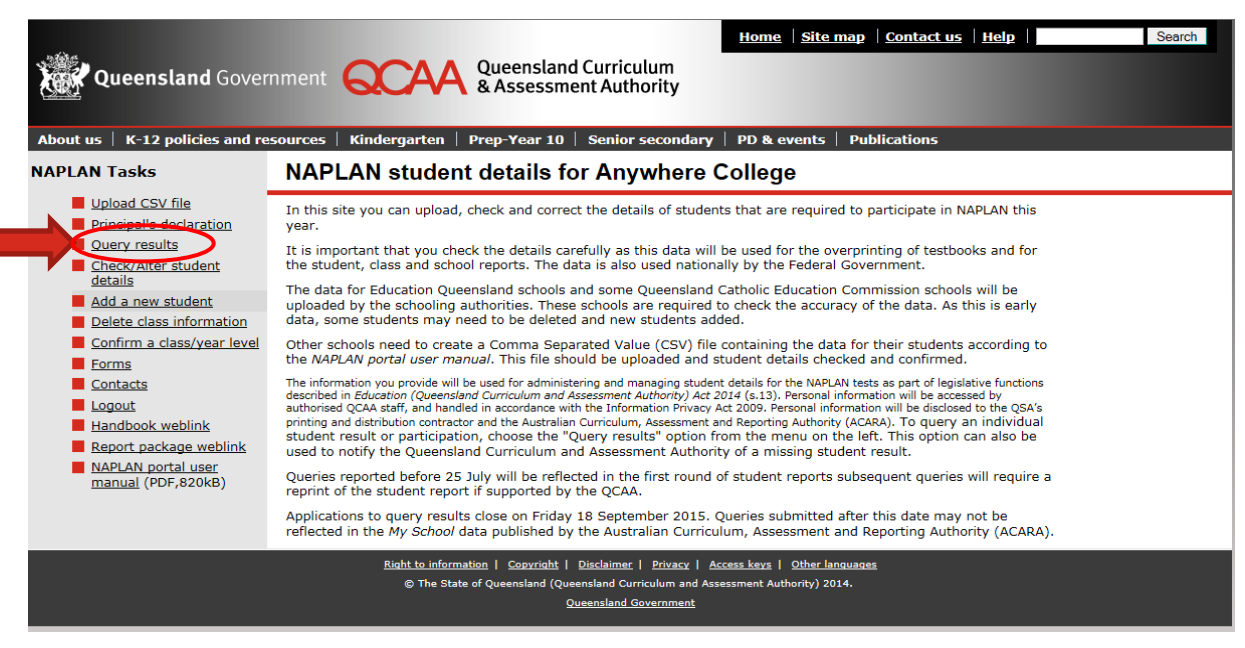

#### Query results

- Select the Year level and Class from the drop down list to locate the student details.
- Click **Apply** to open the *Application to query student results form*.

| NAPLAN Tasks                                                                      | Quer                                     | y NA                                                                                                    | PLAN  | l student res | ults for A     | nywhere    | College       |    |                      |   |      |    |  |
|-----------------------------------------------------------------------------------|------------------------------------------|----------------------------------------------------------------------------------------------------|-------|---------------|----------------|------------|---------------|----|----------------------|---|------|----|--|
| Upload CSV file Principal's declaration Query results Check/Alter student details | Use the '<br>Year Lo<br>Class<br>Missing | Use the "Year Level" and "Class" drop down lists to select how you would like to filter the student data.           Year Level         ✓           The participation status is from testbook cover.         P = present         A = absent         X = Exempt           Class         ✓         W = parent withdrawn         S = sanctioned abandonment |       |               |                |            |               |    |                      |   |      |    |  |
| Add a new student                                                                 |                                          | Students                                                                                                    |       |               |                |            |               |    | Participation status |   |      |    |  |
| Confirm a class/year level                                                        | Actio                                    | n Y                                                                                                    | Class | Last Name     | First<br>Names | DOB        | Student<br>ID | LC | w                    | R | N/NC | CA |  |
| Contacts                                                                          | Apply                                    | 3                                                                                                    | зА    | FULLER        | GRACE          | 05/08/2007 |               | Р  | Ρ                    | Ρ | Ρ    | Ρ  |  |
| Logout                                                                            | Apply                                    | 3                                                                                                    | ЗA    | MEIKLE        | LAUREN         | 14/08/2007 |               | Ρ  | Ρ                    | Ρ | Ρ    | Ρ  |  |
| <ul> <li>Handbook weblink</li> <li>Report package weblink</li> </ul>              | Apply                                    | 3                                                                                                    | ЗA    | SMITH         | JANE           | 01/04/2008 |               | Ρ  | Ρ                    | Ρ | Ρ    | Ρ  |  |
| NAPLAN portal user<br>manual (PDF,820kB)                                          | Apply                                    | 3                                                                                                    | 3B    | POWELL        | LEANNE         | 26/01/2008 |               | Ρ  | Ρ                    | Ρ | Ρ    | Ρ  |  |
|                                                                                   | Apply                                    | 5                                                                                                    | NONE  | BETROS        | LUKE           | 30/04/2005 |               | Ρ  | Ρ                    | Ρ | Ρ    | Ρ  |  |

#### Apply to query student results

- Complete the information on the form as required.
- Click **Submit** to lodge the application.

# **Results login**

Schools will be notified when writing scripts and school/class reports will be available from the *Results login* page of the NAPLAN portal.

School administrators will be required to check the accuracy of data contained in these reports.

To access your school data:

- Go to the NAPLAN portal and click Results login https://naplan.qcaa.qld.edu.au/naplan/pages/login.jsp
- Enter the school BIC and password.

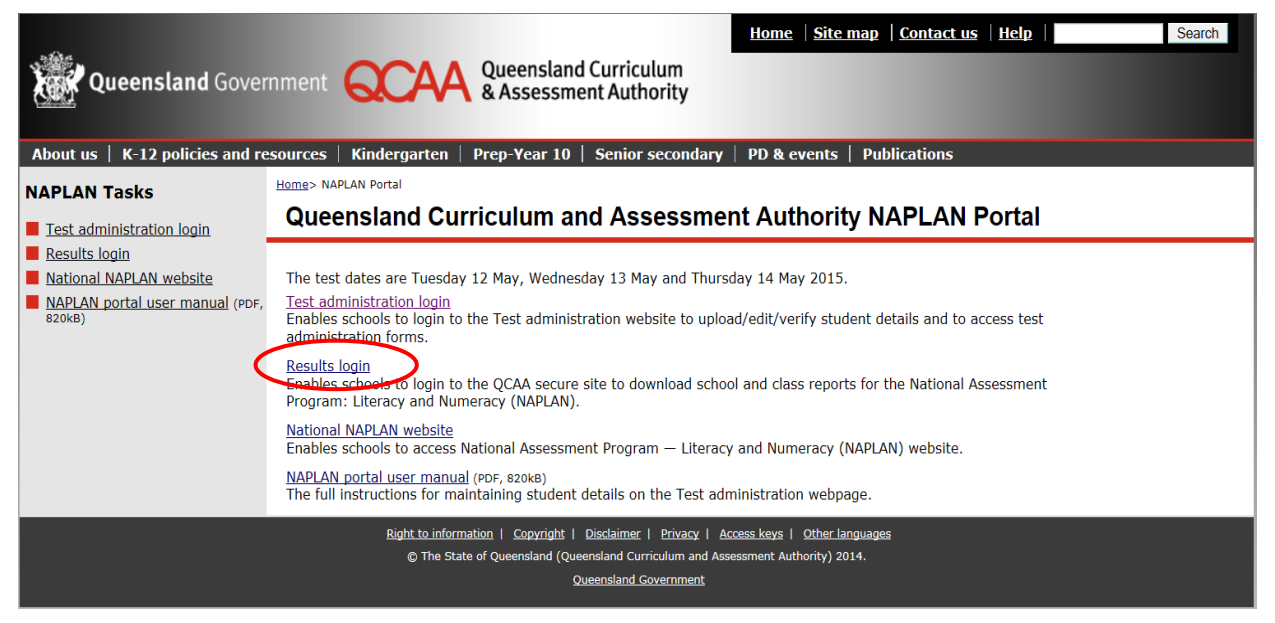

#### Results login screen

Click School-specific reports.

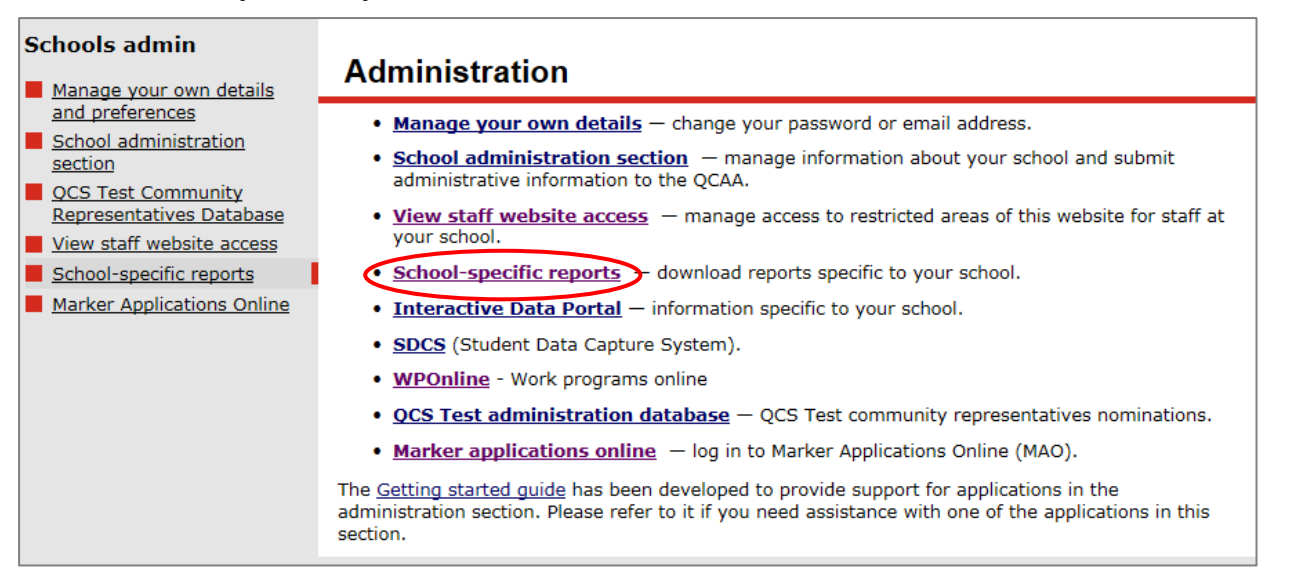

#### School-specific reports

- Click the required file.
- Download and save the file (as per instructions on screen).

| To view documents for a school, enter the org_id:         3000       View         QUEENSLAND CURRICULUM AND ASSESSMENT AUTHORITY (org_id 3000)         Available from 26 Aug 2014         2014 NAPLAN Class and School reports for school 3000 | NAPLAN Data<br>2008–2013 NAPLAN data are no longer available on the website. Principals who require this information<br>should complete the <u>Data request form</u> . |
|----------------------------------------------------------------------------------------------------|----------------------------------------------------------------------------------------------------|
| Available from 26 Aug 2014 2014 NAPLAN Class and School reports for school 3000                                                                                                    | To view documents for a school, enter the org_id:<br>3000 View QUEENSLAND CURRICULUM AND ASSESSMENT AUTHORITY (org_id 3000)                                            |
| 20140826_qcaa_3000_naplan_14.zip 8707 kB                                                                                                    | Available from 26 Aug 2014 2014 NAPLAN Class and School reports for school 3000 20140826_qcaa_3000_naplan_14.zip 8707 kB                                               |

To download class and school reports

# **More information**

If you need help with a BIC (User ID) or password, please contact the QCAA Helpdesk on **3864 0278** or by email at helpdesk@qcaa.qld.edu.au.

If you need support using the QCAA NAPLAN portal login pages, please telephone 3864 0361 or 3864 0475 (between 8:30 am and 4:30 pm) or email naplan.tests@qcaa.qld.edu.au.